# ATSOFT

## Asteri Palkanmaksu (Win)

## Vuosipäivitys 12.1.2006

| Ascrina parvizys (Ascrina parv | /itys]-painikkeella                                                               |
|--------------------------------|-----------------------------------------------------------------------------------|
|                                |                                                                                   |
| Asenna ensiasennus             | päivitys 6-versioon                                                               |
| Asenna päivitys                | /<br>Päivitä (vain ohjelma)                                                       |
| Käyttöohje (pdf)               | Päivitysohje 21.3.2005                                                            |
| Lisätietoja                    | Asenna 2006 oletusar <del>v</del> ot                                              |
| Sulje                          | Tukisivut netissä                                                                 |
|                                | Asenna ensiasennus<br>Asenna päivitys<br>Käyttöohje (pdf)<br>Lisätietoja<br>Sulje |

#### Atsoft Oy Mäkinen\_

Malminkaari 21 B 00700 HELSINKI http://www.atsoft.fi Keskus (09) 350 7530 Fax (09) 351 5532 Neuvonta (09) 350 75320

Päivystykset: 0400 316 088, 0400 505 596, 0500 703730 email: atsoft@atsoft.fi

#### Viime hetken tiedot kotisivuiltamme

Tarkista viime hetken vinkit kotisivuiltamme ennen päivityksen asentamista.

www.atsoft.fi

#### **Yhteystietomme:**

Sähköposti atsoft@atsoft.fi Puh (09) 350 7530 Fax (09) 351 5532

#### Asiakaspalvelu:

**Erja Kesseli**, tilaukset ja tiedustelut Suora 09-350 75313 Sähköposti erja.kesseli@atsoft.fi

#### Merja Hiltunen, sovellusneuvonta

Suora 09-350 75312, GSM 0500-703 730, fax (09) 350 75321 Sähköposti merja.hiltunen@atsoft.fi Skype atsoft-merja

#### Mia Turunen, sovellusneuvonta

Suora 09-350 75311, GSM 0400 505 596, fax (09) 350 75321 Sähköposti mia.turunen@atsoft.fi Skype atsoft-mia

#### Atso Mäkinen, koulutus, asiakaskäynnit

Suora 09-350 75310, GSM 0400 316 088, fax (09) 350 75351 Sähköposti atso.makinen@atsoft.fi Skype atsoft-atso

## SISÄLLYSLUETTELO

| 1 UUSIA OMINAISUUKSIA                        | 4  |
|----------------------------------------------|----|
| 1.1 SAIRAUSVAKUUTUKSEN PÄIVÄRAHAMAKSU        | 4  |
| 1.2 MATALAPALKKATUKI                         | 8  |
| 1.3 RAJOITETUSTI VEROVELVOLLISEN LIEVENNETTY |    |
| LÄHDEVERO VUONNA 2006                        | 15 |
| 1.4 TYÖSUHDEMATKALIPPU                       | 18 |
|                                              |    |

| 2 VUODENVAIHDE PALKANMAKSUSSA              | 19 |
|--------------------------------------------|----|
| 2.1 VUODENVAIHTEEN HUOMIOITA PALKANMAKSUUN | 19 |
| 2.2 UUDEN PALKANMAKSUVUODEN PERUSTAMINEN   | 20 |
| 2.3 VUOSI-ILMOITUSTIETOJEN VÄLITTÄMINEN    |    |
| SÄHKÖISESTI VEROHALLINNOLLE                | 24 |

#### 1 UUSIA OMINAISUUKSIA

#### 1.1 SAIRAUSVAKUUTUKSEN PÄIVÄRAHAMAKSU

Palkansaajan ennakonpidätysperusteisiin sisältyvän sairausvakuutuksen päivärahamaksun määrän voit saada tulostumaan ennakonpidätyslaskelmaan ja yhdistettyyn palkka- ja ennakonpidätyslaskelmaan.

Päivärahamaksu tulostuu ennakonpidätyslaskelma-osioon seuraavasti:

| Asteri Malliyritys Oy<br>Ohjelmistokuja 1 A<br>99999 SOFTALA                                                     |                                    | puh (0)<br>fax (09                           | 9) 350 7:<br>) 351 55 | 530<br>32                   | PALKKALASKELMA                                             |                                                     |                        |
|----------------------------------------------------------------------------------------------------|------------------------------------|----------------------------------------------|-----------------------|-----------------------------|------------------------------------------------------------|-----------------------------------------------------|------------------------|
| Ahkera Liisa<br>Ahertajantie 1<br>00890 Helsinki                                                                 |                                    |                                              |                       |                             |                                                            |                                                     |                        |
| Verotuskunta Helsinki<br>Tehtävänimike Sihteeri<br>Osasto<br>Työsuhdealkoi 1.8.1990                              | H<br>H<br>T                        | Henkilötunnus<br>Pankki<br>Fili              | 0909<br>Meri<br>1111  | 11-8989<br>ta<br>11-1116    | Palkkajakso<br>Maksupäivä<br>Kiinteä palkka<br>Tuntipalkka | <b>130.6.2006</b><br>30.6.2006<br>10000,00<br>65,79 |                        |
| Rahapalkka:<br>kiinteä palkka                                                                                    |                                    | 1 *                                          | 1                     | 100.00 =                    | 1100.00                                                    |                                                     |                        |
| Rahapalkka                                                                                                    |                                    |                                              |                       |                             | 1100,00                                                    |                                                     | 1100,0                 |
| Ennakonpidätyksen alainen tulo<br>Ennakonpidätys                                                                 |                                    |                                              |                       |                             | 1100,00                                                    |                                                     | -136,6                 |
| Vähennykset:<br>tt-tel<br>tyött.vak                                                                              |                                    | 0,047 *<br>0,014 *                           | 1<br>1                | 100,00 =<br>100,00 =        | 51,70<br>1 <i>5</i> ,40                                    |                                                     | -67,1                  |
| MAKSETAAN                                                                                                    |                                    |                                              |                       |                             |                                                            |                                                     | 896,2                  |
| <b>Kertymätiedotvuoden alusta:</b><br>Rahapalkka<br>Ep:n alainen palkka<br>Vähennettävät erät                    | 33 600,00<br>33 600,00<br>2 049,60 | Luontoisedut<br>Ermakonpidä<br>Palkansaajall | tys<br>e maksettu     | 0,<br>7 628,<br>23 922,     | 00 Ennen ep:tä toim.<br>34 Verottomatkorvat<br>06          | väh.<br>1kset                                       | 0,00<br>0,00           |
| ENNAKONPIDÄTYSONLASKE<br>Palkkakausi<br>Veropäiviä palkkajaksossa<br>Palkkakauden rajatulo<br>Verotettava palkka | TTUSEURA                           | AAVASTI:<br>:<br>:<br>:<br>:                 | Kuukausi<br>30,33     | 833,33 euro<br>1100,00 euro |                                                            |                                                     |                        |
| Perus% mukainenennakonpidätys<br>ja lisä% mukainen ennakonpidätys                                                |                                    | :                                            |                       | 833,33 euro<br>266,67 euro  | * 10,0 % =<br>* 20,0 % =                                   | 8                                                   | 3,33 euro<br>3,33 euro |
| Ennakonpidätys yhteensä                                                                                          |                                    | :                                            |                       |                             | ,                                                          | 13                                                  | )6,67 euro             |

Jotta saisit päivärahamaksun tulostumaan kuvan osoittamalla tavalla, toimi seuraavasti:

1) Palkanmaksuvuotta perustaessasi Palkansaajakortistossa ollessasi valitse Muokkaa|Päivärahamaksuprosentti. Aseta esimerkiksi kaikille palkansaajille 0,77.

| 📮 Sairausvakuutuksen päivärahamaksun                                                                                                    | prosentin asettaminen 🛛 🛛 🔀   |
|----------------------------------------------------------------------------------------------------|-------------------------------|
| Aseta palkansaajakortistoon kaikille palkansaajille<br>sairausvakuutuksen päivärahamaksun prosentiksi<br>Vanhojen arvojen säilyttäminen<br>© Säilytä vanhat arvot<br>© Kirjoita myös vanhojen arvojen päälle | 0,77 %<br>Kirjoita<br>Peruuta |

2) Kelaa sitten kunkin YEL/MYEL-vakuutetun kohdalle ja syötä SairausvakuutuksenPäivärahamaksu-kenttään 1,02 ja YEL-työtulo –kenttään vuotuinen YEL-työtulo.

| 📮 ASTERI PALKA   | NSAAJAKOR            | TISTO             | - Asteri                   | i Malliyrit        | ys Oy - [Selaustil | a]                  |                   |
|------------------|----------------------|-------------------|----------------------------|--------------------|--------------------|---------------------|-------------------|
| 🔽 Tiedosto Määri | tä Työ <u>v</u> aihe | <u>Y</u> ritys    | <u>I</u> kkuna             | <u>O</u> hje       |                    |                     |                   |
| 📕 🖣 palkansaajak | cortisto             |                   |                            |                    |                    |                     |                   |
| Lisää Päivitä    | Poista H             | uom! Pä<br>1.1880 | äivämääräk<br>tarkoittaa l | tentissä<br>tyhjää |                    |                     |                   |
| ID               | 6                    |                   | Por                        | rasAlkuPmk         | 0                  | Pankki              | ÅAB               |
| Ryhmä            | 2v                   |                   |                            | Alaraja1           | 0                  | Tili                | 666666-6661       |
| Nimi             | Saint Pauli A.       |                   |                            | Alaraja2           | 0                  | TelLelTael          | YEL               |
| Osoite           | Kuldsepp 14          |                   |                            | Alaraja3           | 0                  | KiinteäPalkka       | 0                 |
| Paikka           | 44444 Tallinn        |                   |                            | Alaraja4           | 0                  | TuntiJakajaKäytössä | e                 |
| Puhelin          |                      |                   |                            | Prosentti0         | 0                  | TuntiJakaja         | 0                 |
| Verotuskunta     | Helsinki             |                   |                            | Prosentti1         | 0                  | Tuntipalkka         | 0                 |
| Hetu             | 060636-6666          |                   |                            | Prosentti2         | 0                  | Keskituntiansio     | 0                 |
| EpTapa           | käsin                |                   |                            | Prosentti3         | 0                  | KeskituntiansioPer  |                   |
| Perus%           | 0                    |                   |                            | Prosentti4         | 0                  | vara 1              |                   |
| Lisä%            | 0                    |                   |                            | Selite             |                    | vara 2              |                   |
| Vuosiraja        | 0                    |                   | Tyć                        | isuhdeAlkoi        | 1.1.1998           | vara 3              |                   |
| KumuAlkoi        | 1.1.1999             |                   | Työs                       | uhdePäättyi        |                    | vara 4              |                   |
| KumuAlkuPmk      | 0                    |                   | Te                         | htävänimike        | Harjoittelija      | Suorituslaji        | P - palkka päätoi |
| PorrasAlkoi      | 1.1.1999             |                   |                            | Osasto             |                    | Lomapäiviä          |                   |
|                  |                      |                   |                            |                    |                    | rahamaksunProsentti | 1,02              |
|                  |                      |                   |                            |                    |                    | YEL-työtulo         | 20000             |
|                  |                      |                   |                            |                    |                    | iötunnitKuukaudessa |                   |
|                  |                      |                   |                            |                    |                    | OsaAikaEläkkeellä   |                   |
|                  |                      |                   |                            |                    |                    | OsaAikaEläke        |                   |

3) Ensimmäisen palkanmaksukerran perustamisen yhteydessä varmista, että kaikille on tullut em. prosentit voimaan. Tämän näet ennakonpidätyksen kohdalta ...-painikkeen takaa aukeavasta verokortti-ikkunasta, jonka alalaidassa näkyy sava-pvr-prosentti ja YEL-työtulo.

| <ul> <li>Kausikohtainen</li> <li>Kumulatiivinen</li> </ul> | veropäivät palkkajaksossa | 30,33333 |       |  |
|------------------------------------------------------------|---------------------------|----------|-------|--|
| 🔿 yksi raja                                                | perus%                    | 10       | %     |  |
| 🔿 portaikko                                                | lisä%                     | 20       | %     |  |
| 🔿 käsinsyöttö                                              | vuosiraja                 | 10000    | euroa |  |
| palkansaajakohtainen<br>palkkajakso<br>130.6.2006          | alinis, paina BK.         |          |       |  |
| palkansaajakohtainen<br>palkkajakso<br>130.6.2006          | alms, paina BK.           |          |       |  |
| palkansaajakohtainen<br>palkkajakso<br>130.6.2006          | almıs, pama DK            |          |       |  |

| Verokorttitiedot - Saint Pauli A.                          |                           |              |                    |
|------------------------------------------------------------|---------------------------|--------------|--------------------|
| Ennakonpidätyksen laskentatapa                             |                           |              | Transfer of Provid |
| <ul> <li>Kausikohtainen</li> <li>Kumulatiivinen</li> </ul> | veropäivät palkkajaksossa | 30,33333     |                    |
| O yksi raja                                                | perus%                    | 10           | %                  |
| C portaikko                                                | lisä%                     | 20           | %                  |
| 🔿 käsinsyöttö                                              | vuosiraja                 | 10000        | euroa              |
| <u>n</u> K                                                 |                           |              |                    |
|                                                            |                           |              |                    |
| Sairausvakuutuksen päivärahamaksupro                       | osentti 1,02 YEL          | -työtulo/vuo | osi 20000          |

4) Kun tulostat ennakonpidätyslaskelman tai yhdistetyn laskelman, sinne tulostuu sava-päivärahamaksusta kertova lause, mikäli ko. maksu on nollaa suurempi. Palkansaajalla tulona käytetään ennakonpidätyksenalaista tuloa ja yrittäjällä YEL-työtuloa jaettuna 12:lla. Ohjelma ajattelee yrittäjäksi sellaisen palkansaajan, jolla YEL-työtulo on suurempi kuin nolla. Ennakonpidätyslaskelmaan tulostuva tieto on ainoastaan informatiivinen. Sillä ei ole vaikutusta mihinkään tilitettäviin summiin.

| ENNAKONPIDÄTYSONLASKETTUSEURAA<br>Palkakausi                               | VASTI:<br>:Kuukausi       |                        |                           |             |
|----------------------------------------------------------------------------|---------------------------|------------------------|---------------------------|-------------|
| Veropäiviä palkkajaksossa                                                  | : 30.33                   |                        |                           |             |
| Palkkakauden rajatulo                                                      | :                         | 833.33 euro            |                           |             |
| Verotettava palkka                                                         | :                         | 1100,00 euro           |                           |             |
| Perus% mukainenennakonpidätys                                              | :                         | 833,33 euro            | * 10,0 % =                | 83,33 euro  |
| ja lisä% mukainen ennakonpidätys                                           | :                         | 266,67 euro            | * 20,0 % =                | 53,33 euro  |
| Ennakonpidätys yhteensä                                                    | :                         |                        |                           | 136,67 euro |
| Ennakonpidätys sisältää sairausvakuutuksen päivä                           | ärahamaksua 0,77 pros     | enttia 1 100,00 euron  | tulosta eli 8,47 euroa.   |             |
|                                                                            |                           |                        |                           |             |
|                                                                            |                           |                        |                           |             |
| ENNAKONPIDÄTYSONLASKETTUSEURAA                                             | VASTI:                    |                        |                           |             |
| Palkkakausi                                                                | : Kuukaus                 | i                      |                           |             |
| Veropäiviä palkkajaksossa                                                  | : 30,33                   |                        |                           |             |
| Palkkakauden rajatulo                                                      | :                         | 833,33 euro            |                           |             |
| Verotettava palkka                                                         | :                         | 1200,00 euro           |                           | /           |
| Perus% mukainenennakonnidätys                                              |                           | 833 33 euro            | * 10.0% =                 | 83 33 euro  |
| ja lisä% mukainen ennakonpidätys                                           |                           | 366,67 euro            | * 20,0 % =                | 73,33 euro  |
| Ennakonnidättratzhteeneä                                                   |                           | -                      |                           | 156.67      |
| Ennakonpidatys ynteensä<br>Ennakonpidätys sisältää sairausvakuutuksen näiv | ,<br>zärahamaksua 1 02 pm | senttia 1.666.67 euroi | n tulosta eli 17 00 euroa | 100,07 ещо  |
| ziamonpianyo obanaroanaas anaan pan                                        | adamada 1,02 pit          |                        | агазыаты түзөтөшөа.       |             |

5) Prosentti ja mahdollinen YEL-työtulo tallentuvat palkanmaksukertakohtaisesti, koska varsinkin YEL-työtulo voi muuttua vuoden mittaan. Tiedot kopioituvat automaattisesti uuteen palkanmaksukertaan, kun perustat sitä vanhojen tietojen pohjalta.

#### **1.2 MATALAPALKKATUKI**

Asteri Palkanmaksu -ohjelmalla voit käsitellä matalapalkkatukea.

Vuosina 2006-2010 maksettavista palkoista työnantajalla voi olla oikeus saada matalapalkkatukea, jos työntekijä on täyttänyt 54 vuotta viimeistään palkanmaksukuukauden aikana ja saanut palkkaa kokoaikaisesta työstä 900 – 2000 euroa kuussa tai osa-aikaeläkkeen mukaan laskettu laskennallinen palkka on em. välillä.

Matalapalkkatuen määrä on 44 prosenttia kalenterikuukauden aikana maksetun palkan 900 euroa ylittävästä osasta. Tuen enimmäismäärä on kuitenkin 220 euroa. Palkan ylittäessä 1600 euroa tuen määrä pienenee 55 prosentilla palkan 1600 euroa ylittävältä osalta.

Työnantaja saa jättää tilittämättä matalapalkkatuen verran ennakonpidätyksiä ja lähdeveroja. Matalapalkkatukien määrä ilmoitetaan kuukausittain koko yrityksen summina ja vuosittain palkansaajittain ja kuukausittain eriteltyinä.

Matalapalkkatuki perustuu kalenterikuukauteen, joten se on Asterissakin tallessa kuukausittain palkanmaksuvuoden tietokannan Matala\_01 (=tammikuu), Matala\_02 (=helmikuu) jne. –nimisissä taulukoissa eli täysin irrallaan palkanmaksukertojen palkkatiedoista. Kuukauden määrää Asteri Palkanmaksuun syöttämäsi maksupäivä.

Matalapalkkatukea käsittelet palkkojensyöttötilan toiminnolla Tiedosto|Matalapalkkatuki.

| 🖣 Matalapalkkatuki                          |                                                                                                    |
|---------------------------------------------|----------------------------------------------------------------------------------------------------|
| Palkan laskukaava                           | Laskujärjestys                                                                                                    |
| @104-@154loma                               | 🖲 mat. C esiint.                                                                                                    |
| Työtuntien laskukaava (jos tulos 0, otetaan | palkansaajakortistosta)                                                                                                    |
| @152tunnit                                  | 💽 mat. 🔿 esiint.                                                                                                    |
|                                             |                                                                                                    |
| Valitse kuukausi                            |                                                                                                    |
| kesakuu 2006 🔽                              | 1                                                                                                    |
|                                             | Korjaa kuukauden matalapalkkatukea                                                                                         |
|                                             | Poistu                                                                                                    |
|                                             | <u>T</u> uhoa kuukauden matalapalkkatuki                                                                                   |
|                                             |                                                                                                    |
|                                             |                                                                                                    |
|                                             |                                                                                                    |
|                                             |                                                                                                    |
|                                             | HUOM! Tämän ohjelmaversion tuottamaa<br>matalapalkkatuen vuosi-ilmoituksen konekielistä                                    |
| Tee <u>v</u> uosi-ilmoitus TYVI-tiedostoksi | tiedostoa ELOLE TARKISTUTETTU vielä<br>verohallinnossa. Päivitä ohjelmaversiosi sitten,<br>kun ao. päivitys on saatavilla. |

Palkkasumman laskentakaavaksi voit syöttää esim. @104-@154loma, jolloin ohjelma ottaa työntekijöiden palkkasummaksi ennakonpidätyksen alaisen palkan vähennettynä lomarahoilla.

Työtuntien laskentakaavan voit jättää tyhjäksi, jolloin ohjelma ottaa työtunnit palkansaajakortistosta. Tai voit syöttää laskentakaavaksi esim. @152tunnit, ja syöttää Palkkojen tarkennuksia -ikkunaan tunnit-koodatulle riville kpl-sarakkeeseen työtunnit.

Valitse kalenterikuukausi, jolloin pääset luomaan, korjaamaan ja tuhoamaan ko. kuukauden matalapalkkatukitietoja. Uutta luotaessa ohjelma tuo näkyviin ne palkansaajat, joiden ikä (henkilötunnuksen perusteella laskettuna) on ko. kuukauden aikana vähintään 54 vuotta, palkka tai osa-aikaeläkeläisen laskennallinen palkka on välillä 900-2000 euroa ja työtunnit yli 140 tai työntekijä on osaaikaeläkkeellä.

Tarkista aluksi, että mukana on kaikki työntekijät, joiden osalta mielestäsi saattaisi olla oikeus matalapalkkatukeen ko. kuukaudelta. Jos joku puuttuu, toimi seuraavasti:

- Poistu luetteloikkunasta OK:lla
- Tuhoa kuukauden matalapalkkatukitiedot
- Poistu palkkojensyöttötilaan. Muuttele palkkatietoja, työtunteja ja henkilötunnusta siten, että myös ko. henkilö tulee tarjolle

Jos joku henkilö on listalla mielestäsi liikaa, syötä hänelle sellainen tuntimäärä tai palkka, että tuki menee nollaksi.

| 6  | Matalap          | alkkatuki - k      | esäkuu 2006      | j            |            |                      |                  |                 | ×          |
|----|------------------|--------------------|------------------|--------------|------------|----------------------|------------------|-----------------|------------|
|    | <u>P</u> aperill | e <u>L</u> eikepöy | dälle            |              |            |                      |                  | [               | <u>o</u> ĸ |
| Г  | ID               | Henkilötunnus      | Nimi             | Veron tunnus | Työtunteja | Palkka Oa-eläkkeellä | Osa-aikael.määrä | 0ae lask.palkka | Tuen määrä |
|    | 1                | 090911-8989        | Ahkera Liisa     | lähdevero    |            | 1 000,00 x           | 123,45           | 1 246,90        | 152,64     |
|    | 2                | 241244-4444        | Putki Väinö N.   | ennakonpidä  | 158,8      | 1 250,00             | 0,00             | 0,00            | 154,00     |
| -  | 5                | 290244-1111        | Vuokko Sini      | ennakonpida  | 156        | 950,00               | 0,00             | 0,00            | 22,00      |
| 1- | ь                | 000030-0000        | j saint Pauli A. | ennakonpida  | 162        | 1 200,00             | 0,00             | 0,00            | 132,00     |
|    |                  |                    |                  |              |            |                      |                  |                 |            |
| T  | uki yhteen:      | ä ennakonp         | idätyksestä      | 308,00       | lähd       | everosta 152,64      | ka               | ikkiaan         | 460,64     |

Matalapalkkatuen ikkunassa voit muokkailla

- veron tunnusta (ennakonpidätys / lähdevero)
- työtuntien määrää
- palkkasummaa
- osa-aikaeläkkeellä-sarakkeeseen x (on osa-aikaeläkkeellä) tai tyhjä (ei ole osa-aikaeläkkeellä)
- osa-aikaeläkkeen rahamäärää

Ohjelma laskee näiden perusteella osa-aikaeläkeläisen laskennallisen palkan ja matalapalkkatuen määrän.

Saat tulostettua kuukauden matalapalkkatiedot paperille tai leikepöydän kautta muuhun ohjelmaan, esimerkiksi taulukkolaskentaan.

#### Matalapalkkatuki - kesäkuu 2006

A steri Malliyritys Oy

| ID | Hetu        | Nimi           | VeronT  | Tyotunnit | Palkka OsaAik | OsaAikaE1 | OaeLaskPa | Tuki   |
|----|-------------|----------------|---------|-----------|---------------|-----------|-----------|--------|
| 1  | 090911-8989 | Ahkera Liisa   | lähdeve |           | 1000,00 x     | 123,45    | 1246,90   | 152,64 |
| 2  | 241244-4444 | Putki Väinö N. | ennako  | 158,80    | 1250,00       | 0,00      | 0,00      | 154,00 |
|    | 290244-1111 | Vuokko Sini    | ennako  | 156,00    | 950,00        | 0,00      | 0,00      | 22,00  |
| 5  | 060636-6666 | Saint Pauli A. | ennako  | 162,00    | 1200,00       | 0,00      | 0,00      | 132,00 |
|    |             |                |         | 476,80    | 4400,00       | 123,45    | 1246,90   | 460,64 |

Vuosi-ilmoituksena annettava matalapalkkatuen erittely tukikuukausittain -tiedoston saat omasta painikkeestaan. Tiedot saat samalla myös paperille.

| L: matazooo - mulstin                                                                                                    |   |
|----------------------------------------------------------------------------------------------------|---|
| Tjedosto Muokkaa Muotoile <u>N</u> äytä O <u>hj</u> e                                                                                                    |   |
| 000:VSPSTUKI<br>019:0<br>010:82<br>003:2006<br>002:<br>011:090911-8989<br>013:06<br>015:124690<br>016:15264<br>016:15264<br>018:1<br>999:1                                 | ~ |
| 000:VSPSTUKI<br>019:0<br>010:80<br>003:2006<br>002:<br>011:241244-4444<br>013:06<br>014:125000<br>016:15400<br>017:158<br>999:2                                            |   |
| 000:VSPSTUKI<br>019:0<br>003:2006<br>002:<br>011:290244-1111<br>013:06<br>014:95000<br>016:2200<br>017:156<br>999:3<br>000:VSPSTUKI<br>019:0<br>010:80<br>003:2006<br>002: |   |

#### Matalapalkkatuen erittely tukikuukausittain A steri Malliyritys Oy Laji Vero Vuosi Maksaja Kuu Palkka OaeLaskP Tuki Tunnit OaEläkkeellä Saaja 2006 090911-8989 06 1246,90 152,64 lisäys lähdev. х 2006 1250,00 154,00 lisäys enn.pid. 241244-4444 06 158.8 22,00 lisäys enn.pid. 2006 290244-1111 06 950,00 156 lisäys enn.pid. 2006 060636-6666 06 1200,00 132,00 162 enn.pid. 2006 090911-8989 07 1766,00 128,70 lisäys х 162 lisäys enn.pid. 2006 060636-6666 11 910,00 4,40 4310,00 593,74 3012,90

Kuukausittain tulostettavan Palkkalistojen yhdistelmän loppuun ja konekieliseen valvontailmoitukseen tulee mukaan kohdat 515 Matalapalkkatukena vähennetty ennakonpidätys 516 Matalapalkkatukena vähennetty lähdevero

| TIEDOT TYÖNANTAJASUORITUSTEN MAKSAMISTA VAR                                                                     | TEN      |  |
|----------------------------------------------------------------------------------------------------|----------|--|
| Saajan pankkiyhteys:                                                                                            |          |  |
| Saajan nimi:                                                                                                    | _        |  |
| Viesti: 30=0606.80=769,17/B1=133,71.82=115                                                                      | 53/      |  |
| Viitenumero:                                                                                                    |          |  |
| Summa: 1018,41                                                                                                  |          |  |
|                                                                                                    |          |  |
| 020 Verovelvollisen nimi: Asteri Malliyritys Oy<br>Y-tunnus<br>VALVONTAILMOITUS<br>Työnantajasuoritusten tiedot |          |  |
| St-maksun alaiset                                                                                               |          |  |
| 501 Palkat                                                                                                    | 3 375,00 |  |
| 502 Lähdeveron alaiset palkat                                                                                   | 1 133,00 |  |
| Suoritukset joista ei makseta st-maksua                                                                         |          |  |
| 503 Ennakonpidätyksen alaiset                                                                                   | 0,00     |  |
| 504 Lähdeveron alaiset                                                                                          | 0,00     |  |
| 505 Toimitettu ennakonpidätys                                                                                   | 934,17   |  |
| 506 Liikaa suoritetun ennakonpidätyksen vähennys                                                                | 0,00     |  |
| 🚺 515 Matalapalkkatukena vähennetty ennakonpidätys                                                              | 165,00   |  |
| 507 Työnantajan st-maksu                                                                                        | 133,71   |  |
| 508 Liikaa suoritetun st-maksun vähennys                                                                        | 0,00     |  |
| 509 Lähdevero                                                                                                   | 218,05   |  |
| 510 Liikaa suoritetun lähdeveron vähennys                                                                       | 0,00     |  |
| 516 Matalapalkkatukena vähennetty lähdevero                                                                     | 102,52   |  |

Palkkalistojen yhdistelmän loppuun tulevan tilisiirron viesti-kentän kohtiin 80 ja 82 tulostuu nyt luvut siten, että summista on valmiiksi vähennetty matalapalkkatuki. Samoin maksettavasta summasta on poistettu matalapalkkatuki.

Jos matalapalkkatuki ennakonpidätyksistä on suurempi kuin ennakonpidätys tai matalapalkkatuki lähdeverosta on suurempi kuin lähdevero, ylijäävä summa tallentuu levylle ja ohjelma ehdottaa sen käytettäväksi automaattisesti seuraavassa kuussa. Joulukuussa yli jäävää matalapalkkatukea ei kuitenkaan vähennetä seuraavan vuoden tammikuussa vaan verottaja palauttaa sen rahana.

HUOM! Edellä mainittu menettely olettaa, että maksat palkkoja joka kuussa. Jos näin ei ole ja jos matalapalkkatukea jää yli, pidä käsin kirjaa vähentämättä jääneestä matalapalkkatuesta.

HUOM! Jos samalla palkansaajalla on samassa kuussa sekä lähdeverollista palkkaa (suorituslaji 14 tai 22) että ennakonpidätyksenalaista palkkaa, ohjelma ottaa matalapalkkatuen laskennan pohjaksi sen veron tunnuksen joka esiintyy ko. kuukauden ensiksi vastaantulevassa palkanmaksukerrassa ko. palkansaajan kohdalta.

Tiliöintitositteessa voit käyttää seuraavia kaavoja:

@550 matalapalkkatuki@551 matalapalkkatuki ennakonpidätyksistä@552 matalapalkkatuki lähdeveroista

Kaavat toimivat silloin, kun olet valinnut yhden tai useamman koko kuukauden kaikki palkanmaksukerrat mukaan.

HUOM! Tarkista tiliöintitositteen koodaus, tilinumerot ja lopputulos huolellisesti. Tässä mallissa esitetään lähinnä, että matalapalkkatuki saadaan tiliöintitositteelle koodilla @550. Debet tiliksi on laitettu ennakonpidätysvelan tilin numero.

Huomaa myös että mallissa oleva sotun prosenttimäärä on 2.958. Tarkista että se on yrityksen sotuprosentti.

| Filiöin         | titositteen määrittämin           | en              |               |              |                    |           |                                |
|-----------------|-----------------------------------|-----------------|---------------|--------------|--------------------|-----------|--------------------------------|
| <u>M</u> uokkaa | 3                                 |                 |               |              |                    |           |                                |
| Tilid           | iintitositteen määrittelytiedosto | c:\winpl\matala | \tilioint.tos | Se           | аа) <u>О</u> К     | ]         |                                |
|                 | Selite                            | Debet           | Kredit        | Laskukaava   | Laskentajärjestys  | Pyöristys | _                              |
| •               | Rahapalkka                        | 6000            | ****          | @101         | matemaattinen      |           |                                |
|                 | Ennakonnidätys                    | XXXX            | 2461          | @105         | matemaattinen      |           |                                |
|                 | Matalapalkkatuki                  | 2461            | 3305          | @550         | matemaattinen      |           |                                |
|                 | Karkerraus                        | C305            | xxxx          | @154km       | materina di linori |           |                                |
|                 | Päiväraha                         | 6300            | xxxx          | @154pvr      | matemaattinen      |           |                                |
|                 | Osapäiväraha                      | 6300            | ****          | @154opvr     | matemaattinen      |           |                                |
|                 | Ay-maksu                          | ****            | 2450          | @154ay       | matemaattinen      |           |                                |
|                 | TT-telmaksu                       | xxxx            | 6020          | @154tttel    | matemaattinen      |           | Vinkki: Kirjoita               |
|                 | TT-lelmaksu                       | ****            | 6020          | @154ttlel    | matemaattinen      |           | sotu-maksun riville            |
|                 | TT-taelmaksu                      | XXXX            | 6020          | @154tttael   | matemaattinen      |           | sotu' Talloin ohielma          |
|                 | Työttömyysvakuutus                | XXXX            | 6040          | @154tyött    | matemaattinen      |           | ottaa sotuprosentin            |
|                 | Maksettu ennakkona                | xxxx            | 1521          | @109         | matemaattinen      |           | palkanmaksajan                 |
|                 | Maksettu tililtä 1                | xxxx            | 1710          | @110         | matemaattinen      |           | perustiedoista. Sitä voit      |
|                 | Maksettu tililtä 2                | XXXX            | 1720          | @111         | matemaattinen      |           | muuttaa valinnalla<br>Masara I |
|                 | Maksettu tililtä 3                | XXXX            | 1730          | @112         | matemaattinen      |           | Palkanmaksaian tiedot          |
|                 | Ep:n alainen palkka               | XXXX            | xxxx          | @104         | matemaattinen      |           |                                |
|                 | Sotu 2.958%                       | 6030            | 2462          | 0.02958*@104 | sotu               | 3         | <u></u>                        |
| *               |                                   |                 |               |              |                    |           |                                |

| kesäkuu 2006            |              |           |           |
|-------------------------|--------------|-----------|-----------|
| A steri Malliyritys Oy  | PANKKI :     |           |           |
| Ohjelmistokuja 1 A      | TILI :       |           |           |
| 99999 SOFTALA           |              |           |           |
| PALKKAJAKSO: 130.6.2006 | MAKSUPÄIVÄ : | 30.6.2006 |           |
| Selite                  | Debet        | Kredit    | Summa     |
| Rahapalkka              | 6000         | ****      | 4 475,00  |
| Ennakonpidätys          | ****         | 2461      | 1 1 52 22 |
| Matalapalkkatuki        | 2461         | 3305      | 460,64    |
| Km korvaus              | 6390         | ጥጥጥ       | 0,00      |
| Päiväraha               | 6300         | ****      | 0,00      |
| Osapäiväraha            | 6300         | ****      | 453,00    |
| Ay-maksu                | ****         | 2450      | 0,00      |
| TT-telmaksu             | ****         | 6020      | 211,88    |
| TT-lelmaksu             | ****         | 6020      | 0,00      |
| TT-taelmaksu            | ****         | 6020      | 0,00      |
| Työttömyysvakuutus      | ****         | 6040      | 63,11     |
| Maksettuennakkona       | ****         | 1521      | 0,00      |
| Maksettu tililtä 1      | ****         | 1710      | 3 500,79  |
| Maksettu tililtä 2      | ****         | 1720      | 0,00      |
| Maksettu tililtä 3      | ****         | 1730      | 0,00      |
| Ep:n alainen palkka     | ****         | ****      | 4 508,00  |
| Sotu 2.958%             | 6030         | 2462      | 133,71    |

HUOM! Jos muutat palkkoja, on matalapalkkatukilaskelma korjattava käsin tai poistettava ko. kuukauden matalapalkkatuki ja tehtävä se uudelleen.

#### 1.3 RAJOITETUSTI VEROVELVOLLISEN LIEVENNETTY LÄHDEVERO VUONNA 2006

Suomeen enintään 6 kuukaudeksi tulevalta, joka on rajoitetusti verovelvollinen, peritään lähdeveroa, jonka määrä on 35% siitä palkan osasta, joka ylittää 510 euroa/kk tai 17 euroa/päivä, mikäli tästä on merkintä hänen lähdeverokortissaan.

Tällöin lähdevero voidaan syöttää Asteri Palkanmaksu –ohjelmaan jollain seuraavista tavoista:

#### Tapa 1: käsinsyöttö

- Laske lähdevero laskimella
- Valitse verokortti-ikkunassa täplä kohtaan "käsin"
- Syötä laskemasi lähdeveron määrä ennakonpidätys-kenttään

| 📮 AS       | TERI PALKANMAKSU - Asteri Malliyritys Oy - kesäkuu 2006                                            |    |
|------------|----------------------------------------------------------------------------------------------------|----|
| Tiedo      | Verokorttitiedot - Ahkera Liisa                                                                    |    |
| <b>R</b> I | Ennakonpidätyksen laskentatapa                                                                     | CE |
| Pa         | C     kumulatiivinen       Kasstlaskennassa voit laskea       Ennakonpidatuksen rahamaaran itse ja | )  |
| Suoi       | C portaikko                                                                                        | p. |
|            | ennakonpidatys 136,67 euroa                                                                        |    |
| Va         | palkansaajakohtainen<br>palkkajakso                                                                |    |
|            | 130.6.2006                                                                                         |    |
| Р          |                                                                                                    |    |
|            |                                                                                                    |    |
| Täi        |                                                                                                    |    |
| Pal        | Sairausvakuutuksen päivärahamaksuprosentti 0,77 YEL-työtulo/vuosi                                  |    |
| Mak        |                                                                                                    |    |

#### Tapa 2: yhden rajan verokortin avulla

- Valitse verokortti-ikkunassa täplä kohtaan "yksi raja" \_
- Syötä tulorajaksi 510, perusprosentiksi 0 ja lisäprosentiksi 35 -

HUOM! Jokaisen kuukauden kohdalla valitse laskennan aloituspalkanmaksukerraksi juuri nyt käsittelyssä oleva palkanmaksukerta.

| AS           | STERI PALKANMAKSU - Asteri Malliyritys O                                           | y - kesäkuu 2006                                                                 | Mananananan<br>Mananananananananananananan |                                        |
|--------------|------------------------------------------------------------------------------------|----------------------------------------------------------------------------------|--------------------------------------------|----------------------------------------|
| Tiedo        | Verokorttitiedot - Ahkera Liisa                                                    |                                                                                  |                                            |                                        |
| Pi<br>Suo    | Ennakonpidätyksen laskentatapa<br>Okausikohtainen<br>Okumulatiivinen<br>Oyksi raja | yhden rajan kortin käyttööno<br>yhden rajan alkupalkanmaks<br>aiemmin maksettu p | ttopvm<br>sukerta ke<br>valkkaa            | 1.6.2006<br>säkuu 2006 ▼<br>0,00 euroa |
| Vi           | C portaikko<br>C käsinsyöttö<br>palkansaajakohtainen<br>palkkajakso<br>130.6.2006  | alemmat ennakonpida<br>tuloraja<br>510                                           | perusproser<br>lisäproser                  | idätysprosentit<br>ntti 0<br>ntti 35   |
| P<br><br>Täi | ,<br><u>п</u> к                                                                    |                                                                                  |                                            |                                        |
| Pal<br>Mak   | Sairausvakuutuksen päivärahamaksuprosentti                                         | 0,77 YEL-tyć                                                                     | itulo/vuosi                                |                                        |

#### Tapa 3: portaikkoverokortin avulla

- Valitse verokortti-ikkunassa täplä kohtaan "portaikko"
- Syötä ensimmäisen portaan rajoiksi 0 510 ja prosentiksi 0
- Syötä toisen portaan rajoiksi 510 9999999 ja prosentiksi 35
- Syötä lopuille portaille 9999999 ja prosentiksi 35

HUOM! Jokaisen kuukauden kohdalla valitse portaikkoverokortin aloituspalkanmaksukerraksi juuri nyt käsittelyssä oleva palkanmaksukerta.

| C       kumulatiivinen         C       yksi raja         •       portaikkoi         •       portaikkoi         •       käsinsyöttö         •       portaikon aloituspalkanmaksukerta         •       portaikkoi         •       portaikon aloituspalkanmaksukerta         •       portaikon aloituspalkanmaksukerta         •       portaikon         •       portaikon         •       portaikon         •       portaikon         •       portaikon         •       portaikon         •       portaikon         •       portaikon         •       portaikon         •       portaiden tulorajat         •       portaikon         •       portaikon         •       \$10         •       \$10         •       \$10         •       \$10         •       \$10         •       \$10         •       \$10         •       \$10         •       \$10         •       \$10         •       \$10         •       \$10 | kumulatiivinen       portaikon aloituspalkanmaksukerta       kesäkuu 2006         yksi raja       aiemmin maksettu palkkaa       0,00       euroa         portaikkoi       aiemmat ennakonpidätykset       0,00       euroa         käsinsyöttö       portaiden tulorajat       pidätysprosentit         palkansaajakohtainen       510       9999999       35         jaikansaajakohtainen       9999999       35       9999999       35         jaikansaajakohtainen       99999999       35       99999999       35         jaikansaajakohtainen       99999999       35       99999999       35         jaikansaajakohtainen       99999999       35       99999999       35         jaikansaajakohtainen       99999999       35       99999999       35         jaikansaajakohtainen       99999999       35       99999999       35         jaikansaajakohtainen       99999999       35       99999999       35 |
|----------------------------------------------------------------------------------------------------|----------------------------------------------------------------------------------------------------|
| i portaikkoj     portaikkoj       käsinsyöttö     portaiden tulorajat     pidätysprosentit       0     -     510     0       palkansaajakohtainen     510     -     9999999     35       jalkkajakso     9999999     35     35                                                                                                    | • jportaikkoj       portaikkoj       portaiden tulorajat       pidätysprosentit         • käsinsyöttö       0       -       510       0         • palkansaajakohtainen palkkajakso       510       99999999       35         • 130.6.2006       99999999       35                                                                                                    |
| o         510         0           palkansaajakohtainen         510         9999999         35           palkkajakso         99999999         35           130.6.2006         99999999         35                                                                                                    | o         -         510         0           palkansaajakohtainen         510         -         9999999         35           palkkajakso         99999999         -         9999999         35           130.6.2006         99999999         -         9999999         35                                                                                                    |
| 130.6.2006                                                                                                    | 9999999 - 9999999 35                                                                                                    |
| <u>OK</u><br>99999999 - 99999999 35<br>99999999 - 00 35                                                                                                    | <u>QK</u> 99999999 - oo 35                                                                                                    |

### 1.4 TYÖSUHDEMATKALIPPU

Syötä Asteri Palkanmaksu –ohjelmaan Luontoisedut-ikkunaan työsuhdematkalipun palkaksi katsottu arvo yhdeksi luontoiseduksi, esimerkiksi seuraavasti:

| Selite           | kpl            | a-hinta | yhteensä | kust.p. ko      | odi  |
|------------------|----------------|---------|----------|-----------------|------|
| avintoetu        | 0              | 23,50   | 0,00     | ra              | ٧    |
| utoetu           | 0              | 0,00    | 0,00     | au              | ito  |
| suntoetu         | Ū              | 0,00    | 0,00     | as              | unio |
| ösuhdematkalippu | 338 <b>1</b> 8 | 33,00   | 33,00    | lip             | pu   |
|                  |                | 0.00    | 0.00     | urterterter kom |      |
|                  | Π              | 0.00    | 0.00     |                 |      |

Erilaisissa raporteissa voit viitata työsuhdematkalipun palkaksi katsottuun arvoon koodilla @154lippu

Vuoden 2006 vuosi-ilmoitukseen saat työsuhdematkalipun palkaksi katsotun arvon koodilla ¤254lippu

### 2 VUODENVAIHDE PALKANMAKSUSSA

#### 2.1 VUODENVAIHTEEN HUOMIOITA PALKANMAKSUUN

Tiedotamme tässä havainnoistamme Asteri palkanmaksuohjelman vuodenvaiheen toimiin liittyen. Jos ajaudut virhetilanteeseen etkä keksi ratkaistua itse niin ota yhteyttä neuvontaamme. Jos virhetilanne oli sellainen että tiedottamisesta olisi yleistä merkitystä niin lähetä viesti neuvontaamme.

#### Kokeile heti

Kokeile vuosiyhteenvetoja heti, vaikka et tekisikään vielä lopullista yhteenvetoa.

Kokeile siten että ehtisit tekemään mahdolliset korjaukset ennen kuin teet joulukuun ilmoitusta ja maksua.

#### Täsmäytä yhteenvedot

Tulosta palkkayhteenveto sekä palkkalistojen yhdistelmä koko vuodelta. Katso että yhteissummat täsmäävät keskenään.

#### Täsmäytä kuukausittaisiin ilmoituksiin

Vertaa palkkalistojen yhdistelmää kuukausittaisiin ilmoituksiin. Tällä varmistat että tietokoneella on tallessa kukin palkanmaksukerta sellaisen kuin se on ilmoitettu. Tarkista vuoden ensimmäinen palkanmaksukerta ja ne palkanmaksukerrat, jolloin ennakonpidätys on vaihtunut. **TYVI palvelun avaaminen** 

Ellei Sinulla jo ole TYVI-palvelua niin avaa se.

#### WebConnect palvelun aktivoiminen

Aktivoi WebConnect palvelu. Jos olet aiemmin vain lähettänyt kuukausittaisia ilmoituksia näppäimin syöttäen, ei ehkä ole mahdollista lähettää vuosi-ilmoituksen saajakohtaisia erittelyjä eikä yhteenvetoa tiedostona, ennen kuin kyseinen palvelu on aktivoitu.

#### Ilmoittaminen paperilla

Jos konekieliseksi tekeminen ja sähköisesti ilmoittaminen ei millään onnistu niin voit tehdä vuosi-ilmoituksen paperille jos palkansaajia on alle 40. Asterin tekemää paperitulostetta ei saa käyttää. Lue ja varmista ohjeet verohallinnon sivuilta. Voit avata verohallinnon sivulta kyseiset pdf-muotoiset täytettävät lomakkeet. Ne voit sitten näppäimin syöttäen täyttää, tulostaa paperille ja lähettää verohallinnon optiseen tallennukseen. Paikan löydät: www.vero.fi  $\rightarrow$  Julkaisut ja lomakkeet  $\rightarrow$  Lomakkeet  $\rightarrow$  Vuosi-ilmoituslomakkeet. Lomakkeen lopussa on asiaa koskevat ohjeet.

Suosittelemme silti TYVI palvelun kautta sähköistä lähettämistä joko tiedostona tai näppäimin syöttäen. TYVI palvelun kautta voit lähettää ilmoitukset sähköisesti myös siten että täytät lomakkeen netissä palveluntarjoajan sivulla.

#### 2.2 UUDEN PALKANMAKSUVUODEN PERUSTAMINEN

#### Lataa uusin ohjelmaversio

Lataa uusin ohjelmaversio cd-levyltä tai netistä. 12.1.2006 versiossa on mukana mm. matalapalkkatuki ja päivärahamaksu.

#### Lataa uudet oletusarvot

Lataa uudet oletusarvot cd-levyltä tai netistä (luontaisedut jne) ja pura se palkanmaksuhakemistoon (yleensä C:\WINPL tai jos ohjelma asennettu esim. palvelimelle hakemisto voi olla S:\WINPL). Nämä tulevat käyttöön uusien yritysten palkanmaksuja perustettaessa. Vanhoille yrityksille, uusia vuosia perustettaessa tulee uudet arvot käyttöön, mikäli et ole laittanut ruksia kohtaan "edellisvuoden oletustekstit pohjaksi". Mikäli otat edellisen vuoden tiedot pohjaksi, saavat kaikki edellisen vuoden arvot ja joudut ne kaikille korjaamaan.

#### Käynnistä palkanmaksuohjelma ja perusta uusi palkanmaksuvuosi:

Käynnistä palkanmaksuohjelma Klikkaa: "Siirry yritykseen" Klikkaa: "Uusi palkanmaksuvuosi" Klikkaa "OK"

#### Palkanmaksajan tietojen määrittäminen

Ohjelma ehdottaa edellisen vuoden tietoja. Tarkista ne ja tee tarvittavat korjaukset.

Syötä sotumaksuksi tämänvuotinen (esimerkiksi 2.958), älä syötä prosentin merkkiä.

Katso että Tel laskentakaavassa on @104-@154eitel (eikä @254eitel). Syötä laskentakaavoihin harkitsemasi prosenttimäärät.

Edellisvuoden tiedosto kohdassa ohjelma ehdottaa oikein vuoden 2005 tiedostoa. Tarkista ja tarvittaessa korjaa.

Laita ruksi kohtaan "Edellisvuoden oletustekstit pohjaksi", niin saat edellisvuoden oletustekstit.

Jos haluat netistä imuroimasi, vuoden 2006 oletusarvot niin jätä ruksi pois.

Klikkaa "OK".

Anna palkanmaksutietokannalle nimi jota ohjelma ehdottaa, esimerkiksi AT06.wpl. Tarkista että vuosiluku on oikea.

Klikkaa "OK".

Klikkaa "OK".

#### Palkansaajien tietojen määrittäminen

Sait ruutuun palkansaajakortiston, jossa on edellisen vuoden palkansaajat.

Poista ne palkansaajat jotka eivät enää ole mukana. Valinta siihen on Muokkaa|Poista

Jos sait tyhjän palkansaajakortiston niin edellisen vuoden tiedoston määrittely oli virheellinen. Jatka lukemalla palkansaajat.

Lue mukaan edellisvuoden palkansaajat Tiedosto|Tuo edellisvuoden palkansaajia|Kaikkine tietoineen.

Selaa edellisvuoden tiedosto.

Klikkaa "OK" niin saat ruutuun palkansaajat. Valkaise ne joita et ota mukaan uuteen palkanmaksuvuoteen.

Ohjelma tuo ennakonpidätysprosenteiksi vuoden 2005 ennakonpidätykset ja kumulatiivisen kerryttämisen alkupäiväksi 1.1.2006.

Palkansaajakortistossa on uutena kenttänä mm. "PäivärahamaksunProsentti" (tai "rahamaksunProsentti") Kyseiseen kenttään merkitään

kunkin palkansaajan kyseinen prosenttimäärä 0.77 tai 1.02. Aseta kaikille päivärahamaksuprosentiksi 0.77 valinnalla ''Muokkaa - Päivärahamaksuprosentti...''

Kelaa sitten kunkin YEL/MYEL-vakuutetun kohdalle ja syötä sava-

pvmpros. -kenttään 1,02 ja YEL-työtulo -kenttään vuotuinen YELtyötulo.

Voit tarkistella tietojen oikeellisuutta ja tarvittaessa korjailla. Klikkaa "Jatka perustamista"

Klikkaa "OK"

#### Oletustekstien määrittäminen

Korjaa arvot tämän vuoden mukaisiksi,

Vuoden 2006 arvoja ovat esimerkiksi

ravintoetu työmaaruokalassa 4.90, km korvaus 0.42,

kokopäiväraha 30.-, osapäiväraha 14.-, ateriakorvaus 7.50,

puhelinetu 20.-, matkapuhelinetu 20.-,

Palkansaajalta perittävä TTTEL 4.3% määritä 0.043. Yli 53 vuotiaan palkansaajan TTTELmaksu on 5,4%, määritä 0,054

Palkansaajalta perittävä työttömyysvakuutusmaksu tyött 0.58%. määritä 0.0058.

Osaomistajan työttömyysvakuutusmaksu 0.21%, määritä 0,0021 Tarkista arvot oikeista lähteistään esimerkiksi verohallinnon ja vakuutusyhtiöiden nettisivuilta.

Jos luvut eivät mahdu niin levitä sarakkeita laahaamalla hiiren vasemmalla painikkeella sarakkeen oikeata reunaa otsakerivien kohdalta.

Huomaa että työsuhteen päättyessä maksettava lomakorvaus oli jo vuoden 2005 alusta TELlin alaista. Jos koodina on EITEL niin muuta se koodi esimerkin koodiksi "ploma"

Klikkaa "Jatka perustamista".

#### Klikkaa "OK"

#### Ensimmäisen palkanmaksukerran aloittaminen

Nimeä uusi palkanmaksukerta esimerkiksi "01 Tammikuu 2006", Tulee samalla juoksevasti numeroitua palkkalistat.

Syötä palkkajakso esimerkiksi 1.1.-31.1.2006, eräpäivä esimerkiksi 29.1.2006, vuosirajan jakaja 12(kuukausipalkka), (\*)kaikki ja pohjaksi (\*) alkaneen vuoden oletustekstit.

Jos otat pohjaksi edellisen vuoden summat, menee palkansaajille myös edellisen vuoden oletustekstit.

Valkaise ne palkansaajat joita ei oteta mukaan.

#### Klikkaa "OK"

#### Palkkojen syöttö

Korjaile tarvittavilta kohdin mm. osaomistajan työttömyysvakuutus ja poista omistajayrittäjän TTTEL.

Muuta yli 53-vuotiaiden TTTEL vähennyksen koodiksi esimerkiksi TTTEL5 ja muuta kertoimeksi oikea prosenttimäärä.

## *Määritä johdannaistietojen laskentakaavoihin kohtaan* ×714 lisäksi +@254tttel5

Määritä sama koodaus myös tiliöintitositteeseen

Tarkista kaikkien palkansaajien ennakonpidätys ja syötä ennakonpidätys kohtaan tätä vuotta koskevat tiedot.

Tammikuussa pidätetään 31.12.2005 voimassa olleiden verokorttien mukaan. Varaudu muuttamaan ennakonpidätykset helmikuussa.

Lisää ja korjaa palkansaajakohtaiset mm. autoedut, syötä palkat. Lopettaessasi tee myös varmuuskopio.

Uutena mahdollisuutena on työnantajan saama matalapalkkatuki.

Tarkista summat verraten joulukuun palkkoihin ja selvitä eroavuuksien syyt itsellesi.

Tarkista ennakonpidätystiedot, että ovat oikeita.

#### Palkansaaja voi valita yhden tulorajan ennakonpidätystavan. Selvitä valinnat palkansaajilta. Ohjelmassa on ennakonpidätystapana valittavissa myös yhden tulorajan ennakonpidätystapa.

Huomaa, että palkansaaja määrää suoritetaanko ennakonpidätys yhden tulorajan mukaisesti vai entisen tavan mukaan palkanmaksukertakohtaisia tulorajoja noudattaen. Jos palkansaaja ei määrää yhden tulosrajan verokorttia, noudatetaan muita tapoja. Rajoitetusti verovelvollisen lähdeveron laskennasta on ohje tässä päivitysvihkosessa.

#### Poistuessasi ohjelmasta

#### Varmuuskopiointi

Tee varmuuskopiointi korppuja käytettäessä vuorokerroin vähintään kahdelle eri korpulle jotta eri ikäisiä aineistoja on saatavilla. Jos käytössäsi on USB muisti tai tallentava CD asema, voit tehdä varmuuskopion niitä käyttäen. Silloin on käyttökelpoisinta kopioida koko C:\WINPL> kansion alla oleva yrityksen kansio sellaisenaan. Isommissa tilitoimistoissa kannattanee ottaa varmuuskopio päivittäin USB muistiin ja kuukausittain CD:lle. Kuukausittaiset CD:t talletettaisiin sellaisenaan.

Huomioi että saat palkanmaksukerran lukittua. Tämä siksi että et va-

hingossa sotke maksettuja palkkoja.

Lukinta tehdään siinä taulussa jossa ollaan avaamassa palkanmaksukertaa.

Helmikuun alussa Ennakonpidätysten muutos

Syötä uudet ennakonpidätysprosentit ja määritä ennakonpidätyksen kumulatiivisen kerryttämisen aloituspalkanmaksukerta ja -päivä helmikuuksi.

#### 2.3 VUOSI-ILMOITUSTIETOJEN VÄLITTÄMINEN SÄHKÖISESTI VEROHALLINNOLLE

Vertaa, että palkkalistojen yhdistelmän ja vuosiyhteenvedon summat täsmäävät keskenään ja kuukausittaisiin valvontailmoituksiin

Tulosta palkkalistojen yhdistelmä jossa on koko vuoden palkat.

- Tulosta|Palkkalistojen yhdistelmä|Valituilta palkanmaksukerroilta ja valitse kaikki vuoden palkanmaksukerrat

#### Tulosta vuosiyhteenveto

Tulosta|Vuodenvaihdetulosteet|Vuosiyhteenveto ja valitse ensimmäisestä viimeiseen ja vain yhteenvetona

#### Tarkista että edellä mainittujen tulosteiden keskenäiset summat täsmäävät

Tällä saadaan paljastettua tilanne jossa jokin palkanmaksukerta on viallinen.

Jos jokin palkanmaksukerta on viallinen on ehkä parasta ottaa yhteyttä neuvontaamme.

## Tarkista että palkkalistojen yhdistelmä täsmää kuukausittaisiin palkkalistoihin ja valvontailmoituksiin.

Jos jonkin palkanmaksukerran ennakonpidätykset ovat erilaiset nyt kuin aikanaan tehdyissä tulosteissa ja työnantajasuoritusten valvontailmoituksessa, on saatettu palkkalistan tulostuksen jälkeen jotakin korjata, esimerkiksi ennakonpidätysprosentteja. Korjaa silloin palkanmaksukerta ilmoitetun mukaiseksi. Muuta esimerkiksi ennakonpidätystapa "käsin" laskennaksi.

## Vuosi-ilmoitustiedoston muodostaminen sähköistä ilmoittamista varten

- 1. Tallenna vuosi-ilmoitustiedot konekieliseen muotoon Asteri palkanmaksuohjelmalla
- 2. Siirry palkanmaksuvuoden viimeiseen palkanmaksukertaan
- 3. Valitse Tulosta|Vuodenvaihdetulosteet|Vuosi-ilmoituksen saajakohtainen erittely|kaikille
- 4. Tarkista laskentasäännöt ja siirry seuraavalle sivulle. Jos olet lisännyt koodin "ttel5" niin lisää se johdannaiskaavoihin
- 5. **Tulosta Yhteenveto paperille** Tarkista että yhteenvedon summat täsmäävät palkkalistojen yhdistelmään ja vuosiyhteenvetoon
- Käy palkansaajat läpi, tarkista tietojen oikeellisuus ja tee tarvittavat muutokset Voit poistua vuosi-ilmoituksen laatimisesta, muuttaa laskentakaa-

voja tehdä ilmoitus uudestaan

7. Tulosta paperille arkistokappaleet valinnoilla "Tulosta kaikille" ja "yhteenveto paperille"

Vertaa niitä palkkakortteihin ja yhteenvetoihin

- 8. Tulosta mahdollisesti "Työntekijän kpl"
- 9. Tulosta Konekieliseksi valinnalla "Tee konekielinen". Laita ruksi kohtaan "Näytä lopuksi muistiossa". Vastaile ohjelman esittämiin kysymyksiin.

Tee samalla saajakohtaiset erittelyt sekä yhteenveto. Tarkista ja syötä sotumaksuista tehtyjen vähennysten määrä.

Ohjelma tallettaa tiedoston samalla kerralla sekä yrityksen kansioon että siihen kansioon, josta tiedosto Webconnectilla lähetetään.

Ohjelma ehdottaa lähetettävän tiedoston kansioksi Soneran ohjeen mukaista kansiota C:\wc3\out\.

Muuta tiedostojen nimet tätä vuotta koskeviksi. Jos teet yhteenvedon vuoden 2005 puolella niin ohjelma ehdottaa nimeen vuotta 2004.

Tulosta muistioon tulostunut yhteenveto paperille, todisteeksi mikä oli tiedoston sisältö

Tarkista tiedoston tekninen oikeellisuus verohallinnon TAMO palvelulla

#### Vuosi-ilmoituksen sähköinen lähettäminen

Siirrä tallentunut tiedosto verohallinnolle. Siirtäminen tapahtuu jonkin TYVI palveluntarjoajan kautta.

Jos käytät esimerkiksi Soneran WebConnect palvelua niin tee resurssienhallinnalla hakemisto c:\wc3\out\ ja kopioi tiedosto myös sinne, ellei jo kopioitunut.

Tiedosto sai varmaankin nimekseen Soneran haluaman esimerkiksi NNNN2005.109 Soneran systeemissä määritetään minkä tarkenteisia tiedostoja lähetetään. Ohjelmaversio tammikuulta 2005 pyrkii tekemään automaattisesti tiedoston sekä c:\wc3\out\ että yrityksen palkanmaksuhakemistoihin.

#### Kun lähetät Soneran Webconnectilla tiedoston, niin Webconnect poistaa levyltäsi sen. Siksi tiedosto täytyy tallettaa myös palkanmaksuhakemistoon, jotta siitä säilyy varmuuskopio.

Webconnect kuittaa saadun tiedoston "lähetetty 1, hylätty 0, vastaanotettu 0."

"Vastaanotettu 0" ei tarkoita, etteikö Sonera olisi vastaanottanut aineistoasi. Ota kuittaus paperille esimerkiksi "PrintScreen"iä käyttäen.

#### Sähköisenä lähetetyn vuosi-ilmoituksen korjaaminen

Kun halutaan korjata sähköisenä lähetettyä vuosi-ilmoituksen saajakohtaista erittelyä, ENSIN lähetetään ko. palkansaajasta täsmälleen aiemmin ilmoitetuilla virheellisillä tiedoilla varustettu POISTO. Ja SITTEN lähetetään ko. palkansaajasta uusilla oikeilla tiedoilla varustettu KORJAUSLISÄYS.

Yhteenveto korjataan niin, että lähetetään koko yrityksen tiedot sisältävä "korvaa alkuperäisen yhteenvedon".

#### Lisätietoa

Kuukausittaiset palkkailmoitukset syötetään TYVI palvelun nettisivulle näppäimin syöttäen ja sieltä lähetetään ilmoituslomake. Vuoden 2005 alusta on Asterissa mahdollisuus tehdä myös kuukausittaiset ALV ja TAS ilmoituksen konekielisiksi.. Atsoft on käyttänyt omissa kuukausittaisissa palkka- ja ALV ilmoituksissaan TYVI palvelua lähes siitä asti kun palvelu on ollut voimassa. Olemme hyvin tyytyväisiä sähköiseen ilmoittamiseen. Systeemi on toiminut täysin moitteettomasti, tiedonsiirto nopeaa ja oikeellista. Käyttämämme palvelu on ilmaista. Palveluntarjoaja saa verottajalta korvauksen välittämistään ilmoituksista. Lisäksi ilmoitukset voi antaa heti kun aineisto on valmistunut, eikä tarvitse yhdistää palkka- ja ALV tietoja samaan ilmoitukseen. Pelko siitä että ilmoitustiedot häviävät sähköpostiruuhkaan on turhaa. Ilmoittajan osuus on tehty kun hän on painanut "lähetä" painiketta ja tulostanut paperille kuvaruudulleen tulleen kuittauksen. Jos et vielä ilmoita työnantajasuoritusten tietoja TYVI:n kautta niin tilaa jo tänään käyttäjätunnukset.

Aiempana esitetyissä linkeissä on selostettu palveluntarjoajat ja myös ketkä tarjoavat maksullisia palveluja ja keille riittää verottajan maksama korvaus. Tietomme mukaan ainakin Sonera ja Elma tarjoavat ilmoittajalle veloituksettomia palveluja.

Vuosi-ilmoitus ja saajakohtainen erittely siirretään sähköisesti verottajalle siten että Asteri tekee tiedoston levylle. Se tiedosto lähetetään edelleen verottajalle. Sähköistä siirtämistä varten esimerkiksi Sonerassa on aktivoitava "WebConnect"-palvelu, Postissa suorasiirto "eBox"ohjelmalla ja Elmassa "ElmaTYVIpro"-palvelu. Tunnuksen tilaamiseen ja käytön opettelemiseen on syytä varata hetki aikaa. Vuosi-ilmoituksen lähettämisessä Atsoftin ja Asterin osuus päättyy siihen kun Asteri palkanmaksuohjelma on tehnyt konekielisen aineiston kovalevylle. Sen aineiston edelleen lähettäminen tapahtuu palveluntarjoajan (Soneran, Postin, Elman ym.) ja verohallinnon ohjeistuksen mukaan. Tiedoston siirtämisen ja TYVI:n neuvonta ei kuulu Atsoftille niin kuin ei kuulunut paperilomakkeenkaan lähettämisen neuvonta.

Vuosi-ilmoituksen ja vuosi-ilmoituksen saajakohtaiset erittelyt voi täyttää myös palkanmaksuohjelmasta riippumatta palveluntarjoajan nettisivulla ja lähettää sieltä edelleen kuten kuukausittaisetkin ilmoitukset.

Suosittelemme ehdottomasti sähköiseen ilmoittamiseen siirtymistä.